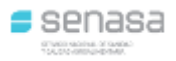

## <u>Advertencia</u>

En el caso de que el frigorífico cuente con servicio de TIPIFICACIÓN, debe cargar la misma ingresando en la solapa TIPIFICACIÓN.

Al ingresar en la solapa se observa que los datos de la tropa ya están preestablecidos.

| Agregar Faen  | a                 |                |                    |             |
|---------------|-------------------|----------------|--------------------|-------------|
| Detalle Faena | Rechazos/Comisos  | Intervenciones | Tipificación       |             |
|               |                   |                |                    |             |
|               |                   |                |                    |             |
|               | DATOS DE LA TROPA |                |                    |             |
|               |                   |                |                    |             |
|               |                   |                | Número Tropa/Lote: | 55555       |
|               |                   |                | Especie:           | 1 - Bovinos |
|               |                   |                | Fecha Faena:       | 17/12/2018  |
|               |                   |                | Periodo:           | 2018        |
|               |                   |                | Nùmero Faena:      | 1           |

Cargar los datos en "Detalle de Tipificación"

- 1- Nº de Tipificador.
- 2- Modificar sobre los datos ya preestablecidos, como lo indica la imagen que se encuentra a continuación.
- 3- Cargar la tipificación correspondiente e indicar "Modificar", como lo muestra la imagen.

| OS DE LA TROPA     | <u> </u>                                                                                                    |            |                  |             |                       |         |
|--------------------|----------------------------------------------------------------------------------------------------|------------|------------------|-------------|-----------------------|---------|
|                    | Número Tropa/Lote:                                                                                                    |            |                  | 55555       |                       |         |
|                    | Especie:                                                                                                    |            |                  | 1 - Bovinos | -                     |         |
|                    | Fecha Faena:<br>Periodo:                                                                                              |            |                  |             |                       |         |
|                    |                                                                                                    |            |                  |             | 2018                  |         |
|                    | Nùmero Faena:                                                                                                    |            |                  | 1           |                       |         |
|                    |                                                                                                    |            |                  |             |                       |         |
| talle Tipificación |                                                                                                    |            |                  |             |                       |         |
|                    |                                                                                                    | 1          | o Tipificador: * | 56          |                       |         |
| -Ingres            | ar Detalle Tipificaci                                                                                                 | ón         | o. npineador.    | 00          |                       |         |
| 122                | Clasificación: * 4D - TO<br>Tipificación: * Seleccionar<br>Contusión: * Seleccionar<br>Cantidad: * 2<br>Kilos: * 1000 |            |                  |             | ×                     |         |
|                    |                                                                                                    |            |                  |             |                       |         |
|                    |                                                                                                    |            |                  |             |                       |         |
|                    |                                                                                                    |            |                  |             |                       |         |
|                    |                                                                                                    |            |                  |             |                       |         |
|                    |                                                                                                    | Destino: * | 106 - CONSUMO    | INTERNO     | •                     |         |
|                    |                                                                                                    |            |                  |             | 3 Modificar C         | ancelar |
|                    |                                                                                                    |            |                  |             |                       |         |
| Clasificación      | lipíficación                                                                                                    | Contusión  | Cantidad         | Kilos       | Destino               |         |
| 4D - TO            |                                                                                                    |            | 2                | 1000        | 106 - CONSUMO INTERNO | ² 🔛 🔮   |
|                    |                                                                                                    |            |                  |             |                       |         |

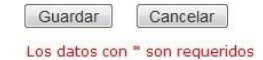

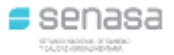

Para cargar las contusiones el usuario debe determinar la existencia o no de las mismas y su localización. Según la resolución las ubicaciones posibles son:

| Nomenclatura | Estado/Ubicación         |
|--------------|--------------------------|
| 0            | Sin contusiones visibles |
| 1            | Delantero                |
| 2            | Trasero                  |
| 3            | Dorsal                   |

Pero hay que tener en cuenta que pueden existir combinaciones entre las zonas con contusiones, exceptuando las que tomen valor "0", por lo que los valores que puede tomar esta variable son:

| Valores | Tipo de contusión |
|---------|-------------------|
| 0       | Sin contusiones   |
| 1-0-0   | En zona 1         |
| 0-2-0   | En zona 2         |
| 0-0-3   | En zona 3         |
| 1-2-0   | En zonas 1 y 2    |
| 1-2-3   | En zonas 1, 2 y 3 |
| 1-0-3   | En zonas 1 y 3    |
| 0-2-3   | En zonas 2 y 3    |

Las modificaciones en cuanto a la tipificación está relacionada a las nomenclaturas. A partir de la entrada en vigencia de la resolución 32/2018 la tabla a la que hay que ajustarse para ingresar la tipificación de los animales es:

|            |   | Engrasamiento |    |    |    |    |  |
|------------|---|---------------|----|----|----|----|--|
|            |   | 0             | 1  | 2  | 3  | 4  |  |
| nformacion | Α | A0            | A1 | A2 | A3 | A4 |  |
|            | В | B0            | B1 | B2 | B3 | B4 |  |
|            | С | C0            | C1 | C2 | C3 | C4 |  |
|            | D | D0            | D1 | D2 | D3 | D4 |  |
| Ö          | E | EO            | E1 | E2 | E3 | E4 |  |

Cualquiera sea su clasificación.